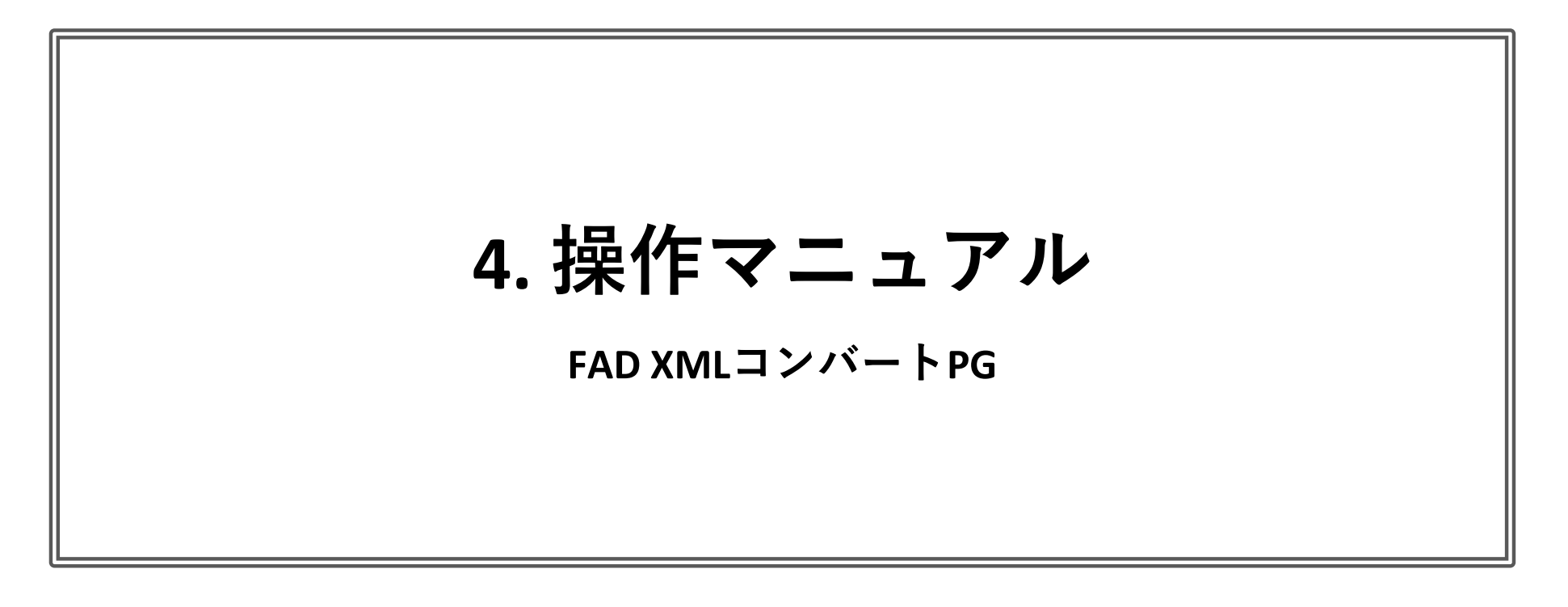

作成日: 2019年9月20日

作成者: 株式会社エクシードワン

# 【目次】

| 事前準備                        | <br>2ページ |
|-----------------------------|----------|
| FAD_XMLコンバートプログラムで、XMLを作成する | <br>4ページ |
| ファイル権限デザイナーで、権限を登録する        | <br>5ページ |

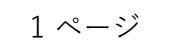

# 【事前準備】

# 1 実行環境につきましては以下の通りです。

.NET Framework 4.5.0以上

### 2 ファイル権限デザイナーの準備

# 1 ファイル権限デザイナーを、以下のフォルダーよりダウンロードして解凍します。

https://www.exceedone.co.jp/fad\_download/

# 2 解凍後、「FileAuthorityDesigner.exe」を起動

| 〒 〒 管理                                                                     | fad_3_0_9_1      | — C                   | ×        |
|----------------------------------------------------------------------------|------------------|-----------------------|----------|
| ファイル ホーム 共有 表示 アプリケーション *                                                  | ソール              |                       | ~ 🕐      |
| $\leftrightarrow \rightarrow \checkmark \uparrow$ $\checkmark$ fad_3_0_9_1 |                  | ✓ <sup>™</sup> fad_3_ | o_9 🔎    |
| ▲ □ 名前 ~                                                                   | 更新日時             | 種類                    | サイズ      |
| ja                                                                         | 2019/09/19 18:39 | ファイル フォルダー            |          |
| FADCmd.exe                                                                 | 2019/09/19 18:39 | アプリケーション              | 14 KB    |
| FADCmd.exe.config                                                          | 2019/09/19 18:39 | XML Configuratio      | 1 KB     |
| FADEventMessage.dll                                                        | 2019/09/19 18:39 | アプリケーション拡張            | 16 KB    |
| FADTo.exe                                                                  | 2019/09/19 18:39 | アプリケーション              | 20 KB    |
| FileAuthorityDesigner.exe                                                  | 2019/09/19 18:39 | アプリケーション              | 673 KB   |
| FileAuthorityDesigner.exe.config                                           | 2019/09/19 18:39 | XML Configuratio      | 1 KB     |
| FileAuthorityOutput_en.xlsx                                                | 2019/09/19 18:39 | Microsoft Excel W     | 151 KB   |
| FileAuthorityOutput_ja.xlsx                                                | 2019/09/19 18:39 | Microsoft Excel W     | 152 KB   |
| ReadMe_en.txt                                                              | 2019/09/19 18:39 | テキスト ドキュメント           | 7 KB     |
| 📓 📄 ReadMe_ja.txt                                                          | 2019/09/19 18:39 | テキスト ドキュメント           | 8 KB     |
| REGADD.exe                                                                 | 2019/09/19 18:39 | アプリケーション              | 19 KB    |
| REGDEL.exe                                                                 | 2019/09/19 18:39 | アプリケーション              | 18 KB    |
| SpreadsheetGear.dll                                                        | 2019/09/19 18:39 | アプリケーション拡張            | 3,320 KB |
| UserListOutput_en.xlsx                                                     | 2019/09/19 18:39 | Microsoft Excel W     | 134 KB   |
| 🖬 UserListOutput_ja.xlsx                                                   | 2019/09/19 18:39 | Microsoft Excel W     | 134 KB   |
| <b>↓ ∢</b>                                                                 |                  |                       | >        |
| 16 個の項目 1 個の項目を選択 672 KB                                                   |                  |                       |          |

#### 3 エンタープライズのキーをを登録します。

Menu/ライセンス/ライセンスキー登録

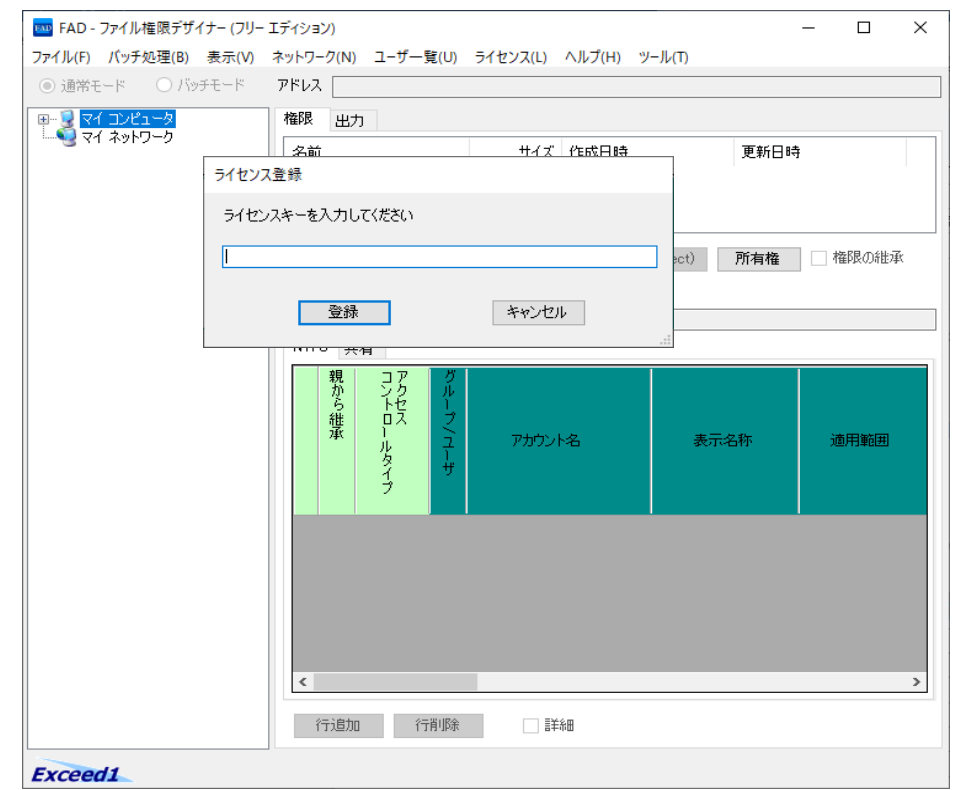

# 4<mark>(重要)「所有権設定・表示」と「イベントログ」機能をOffにする。</mark>

Menu/ツール/所有権設定・表示 🛛 Menu/ツール/イベントログ 🛇 (重要)Panzuraで所有権の設定時にフリーズになる場合があるため。 (重要)設定時にイベントログに書き込まないので早くなるため

## 以下画面イメージになります。

| 🚥 FAD - ファイル権限デザイナー (エンタープライズ エディション) | - | × |
|---------------------------------------|---|---|
|                                       |   |   |

| ファイル(F) バッチ処理(B) 表示(V)     | ネットワーク(N) ユーザー覧(U) ライ | センス(L) ヘルブ(H) | ツール(T)                   |
|----------------------------|-----------------------|---------------|--------------------------|
| ◉ 通常モード 🛛 バッチモード           | アドレス                  |               | 言語(L) >                  |
| ⊞ <mark>9 マイ コンピュータ</mark> | 権限 出力                 |               | 継承(状態を色分けする)<br>フォルダー先読み |
|                            | 名前                    | サイズ 作成日時      | 所有権設定·表示                 |
|                            |                       |               |                          |
|                            |                       |               | イベントロク(デキスト)             |
|                            | 確定                    | 再読込 置換(全      | 全子Object) 権限の継承          |
|                            |                       |               |                          |
|                            |                       |               |                          |
|                            | NTFS 共有               |               |                          |
|                            | 親  コア グ               |               |                          |

※ファイル権限デザイナーを終了すると設定が「FADConfig.xml」に保存されます。次回起動時に設定が読み込まれます。

3 FAD\_XMLコンバートプログラムの準備

1 FAD\_XMLコンバートプログラムを解凍します。

#### 以下は解凍後のイメージになります。

| - I 🎐                    | <mark></mark> <del>-</del> | 管理               | FADTool-BatchMod | – 🗆 X            |  |  |
|--------------------------|----------------------------|------------------|------------------|------------------|--|--|
| ファイル                     | ホ−ム 共有 表示                  | アプリケーション ツール     |                  | ~ 🕐              |  |  |
| $\leftarrow \rightarrow$ | ☆ ↑ → FADTool-Batc         | hMode_20190918 > |                  | FADTool P        |  |  |
| ^                        | □ 名前 ^                     | :                | 更新日時             | 種類 サイ            |  |  |
| *                        | 01_Import                  | :                | 2019/09/19 19:50 | ファイル フォルダー       |  |  |
|                          | 02_Export                  | :                | 2019/09/18 13:44 | ファイル フォルダー       |  |  |
|                          | 03_Log                     | :                | 2019/09/18 13:44 | ファイル フォルダー       |  |  |
|                          | Cadree.Common.Ob           | ject.dll         | 2019/09/18 13:22 | アプリケーション拡張       |  |  |
|                          | Cadree.Common.Ob           | ject.dll.config  | 2019/09/09 17:25 | XML Configuratio |  |  |
|                          | 🔓 Cadree.Common.Ob         | ject.pdb         | 2019/09/18 13:22 | Program Debug D  |  |  |
|                          | FADTool-BatchMode          | e.exe            | 2019/09/18 13:22 | アプリケーション         |  |  |
|                          | PADTool-BatchMode          | e.exe.config     | 2019/09/09 17:26 | XML Configuratio |  |  |
|                          | FADTool-BatchMode          | e.pdb a          | 2019/09/18 13:22 | Program Debug D  |  |  |
|                          | SpreadsheetGear.dll        | :                | 2019/09/09 17:26 | アプリケーション拡張       |  |  |
| iii a                    | SpreadsheetGear.xm         | I :              | 2019/09/09 17:26 | XML ドキュメント       |  |  |
| -                        |                            |                  |                  |                  |  |  |
| ~                        | <                          |                  |                  | >                |  |  |
| 11 個の項                   | [目 1 個の項目を選択 45.5 K        | В                |                  |                  |  |  |

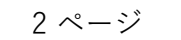

| 🛃                              | 🚽 🗧 FADTool-BatchMode_20190918      | -                | - 🗆 ×         |                                                                                                    | $\Box$ $\times$ |
|--------------------------------|-------------------------------------|------------------|---------------|----------------------------------------------------------------------------------------------------|-----------------|
| ファイル                           | ホーム 共有 表示                           |                  | ~ 🕐           | ファイル ホーム 共有 表示                                                                                                    | ~ 🕐             |
| $\leftarrow \  \  \rightarrow$ | * ↑ 🔜 « temp » FADTool-BatchMode_20 | 0190918 v ට්     | FADTool 🔎     | $\leftarrow$ $\rightarrow$ $\checkmark$ $\uparrow$ $\checkmark$ FADTool-BatchMode_201 $\Rightarrow$ 01_Import $\checkmark$ $\circlearrowright$                                                                                                    | 01_Import 🔎     |
| ^                              | □ 名前 ^                              | 更新日時             | 種類            | ▲         ○         ○         ●         ●         ●         ●         ●         ●         ●         ●         ●         ●         ●         ●         ●         ●         ●         ●         ●         ●         ●         ●         ●         ●         ●         ●         ●         ●         ●         ●         ●         ●         ●         ●         ●         ●         ●         ●         ●         ●         ●         ●         ●         ●         ●         ●         ●         ●         ●         ●         ●         ●         ●         ●         ●         ●         ●         ●         ●         ●         ●         ●         ●         ●         ●         ●         ●         ●         ●         ●         ●         ●         ●         ●         ●         ●         ●         ●         ●         ●         ●         ●         ●         ●         ●         ●         ●         ●         ●         ●         ●         ●         ●         ●         ●         ●         ●         ●         ●         ●         ●         ●         ●         ●         ●         ●                                                                                                    | 種類              |
|                                | 01_Import                           | 2019/09/20 7:23  | ファイル フォルダー    | FileList_20190920_072214.xlsx 2019/09/20 7:22                                                                                                    | Microsoft Exce  |
|                                | U2_Export                           | 2019/09/18 13:44 | ファイル フォルダー    |                                                                                                    |                 |
|                                | 03_Log                              | 2019/09/18 13:44 | ファイル フォルダー    |                                                                                                    |                 |
|                                | Cadree.Common.Object.dll            | 2019/09/18 13:22 | アプリケーション法     |                                                                                                    |                 |
|                                | 🔁 Cadree.Common.Object.dll.config   | 2019/09/09 17:25 | XML Configura |                                                                                                    |                 |
|                                | Cadree.Common.Object.pdb            | 2019/09/18 13:22 | Program Debu  |                                                                                                    |                 |
|                                | FADTool-BatchMode.exe               | 2019/09/18 13:22 | アプリケーション      |                                                                                                    |                 |
|                                | 🖓 FADTool-BatchMode.exe.config      | 2019/09/09 17:26 | XML Configura |                                                                                                    |                 |
|                                | 🔓 FADTool-BatchMode.pdb             | 2019/09/18 13:22 | Program Debu  | F Contraction of the second second seco |                 |
|                                | SpreadsheetGear.dll                 | 2019/09/09 17:26 | アプリケーション抽     |                                                                                                    |                 |
|                                | SpreadsheetGear.xml                 | 2019/09/09 17:26 | XML ドキュメント    |                                                                                                    |                 |
| <b>~</b> ·                     | c                                   |                  | >             | v <                                                                                                    | >               |
| 11 個の項目                        | 3                                   |                  |               | 1 個の項目                                                                                                    |                 |

### EXCELの設定で使用する項目

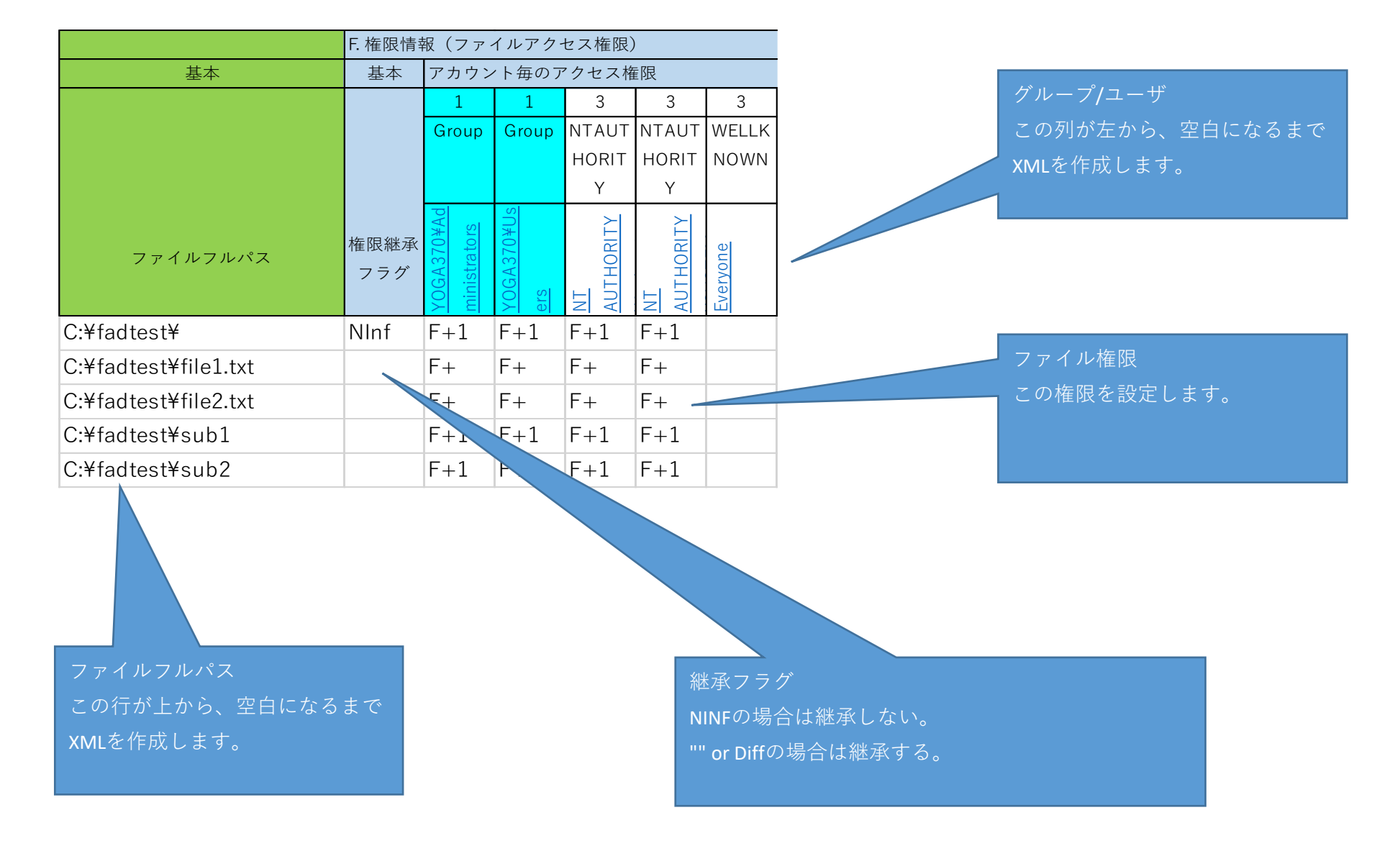

2 FADTool-BatchMode.exe起動し、エクスポートボタンを押します。

| Dutt |                     |   |   |
|------|---------------------|---|---|
|      | E FADTool-BatchMode | _ | × |
|      |                     |   |   |

| エクスポート                 |                                                                              |                                                     |
|------------------------|------------------------------------------------------------------------------|-----------------------------------------------------|
| インポートフォルダ <sup>、</sup> | C:¥temp¥FADTool-BatchMode_20190918¥01_Import                                 |                                                     |
| エクスポートフォルタ             | C:¥temp¥FADTool-BatchMode_20190918¥02_Export                                 |                                                     |
| オプション1                 | <ul> <li>         ・主書(①削除、②追加)         ・② 追加(①追加 ※継承は更新しません)     </li> </ul> | 全てがOKであることを確認します。                                   |
| オプション2                 | ☑ 継承している権限と同一の場合は登録しない。                                                      | NGが1件以上ある場合は、エラーログを確認します。<br>ログの場所(フォルダー):3_Log     |
| ログ保存場所                 | C:¥temp¥FADTool-BatchMode_20190918¥03_Log                                    | ※ログはTSV形式になっていますので、ログの中身をExcel<br>に貼り付けると、見やすくなります。 |
| ステータス                  | _FormMain: End ; Total=1(OK=0/Skip=0/NG=1);                                  | umnCount( oser)-o, readine: import ne-i, m          |
|                        | エクスポート     Close                                                             |                                                     |

#### オプションの内容

| パターン | オプション | オプション          | 動作                     | 動作   | 動作                 |
|------|-------|----------------|------------------------|------|--------------------|
| No.  | 上書/追加 | 継承権限と同一の場合権限登録 | 継承設定                   | 権限設定 | 継承権限と同一の場合権限登録     |
|      |       |                |                        | 上書   |                    |
| 1    | 上書    | ×しない           | <b>○</b> する            | ①全削除 | ×しない               |
|      |       |                |                        | ②追加  |                    |
|      |       |                |                        | 上書   |                    |
| 2    | 上書    | ○する            | <b>○</b> する            | ①全削除 | ○する                |
|      |       |                |                        | ②追加  |                    |
| 2    | 20 10 |                | $\times 1$ to $\times$ | 追加   | $\times + t_{SLN}$ |
| J    | 2011  |                |                        | ①追加  |                    |
| Л    | 2010  | $O \neq Z$     | $\times 1$ to $\times$ | 追加   | $\bigcirc \pm 3$   |
| 4    |       |                |                        | ①追加  |                    |

3 正常にエクスポートが完了すると、「02\_Export」フォルダーに、XMLが作成されます。

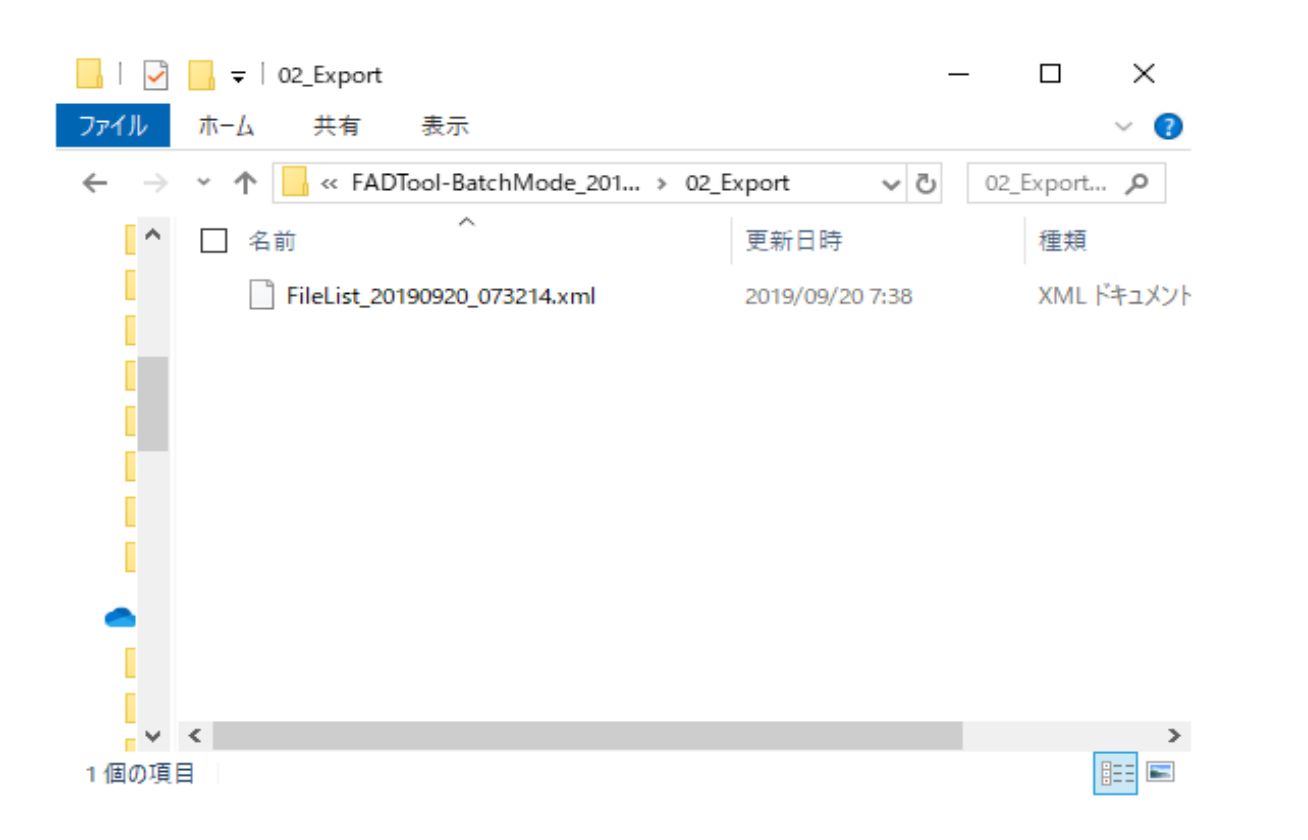

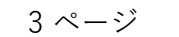

# 【ファイル権限デザイナーで、権限を登録する】

1 ファイル権限デザイナーを「(**重要)右クリックの管理者モード**」で起動して、バッチモードにする。

※コマンドプロンプト(管理者モード)でも可能です。

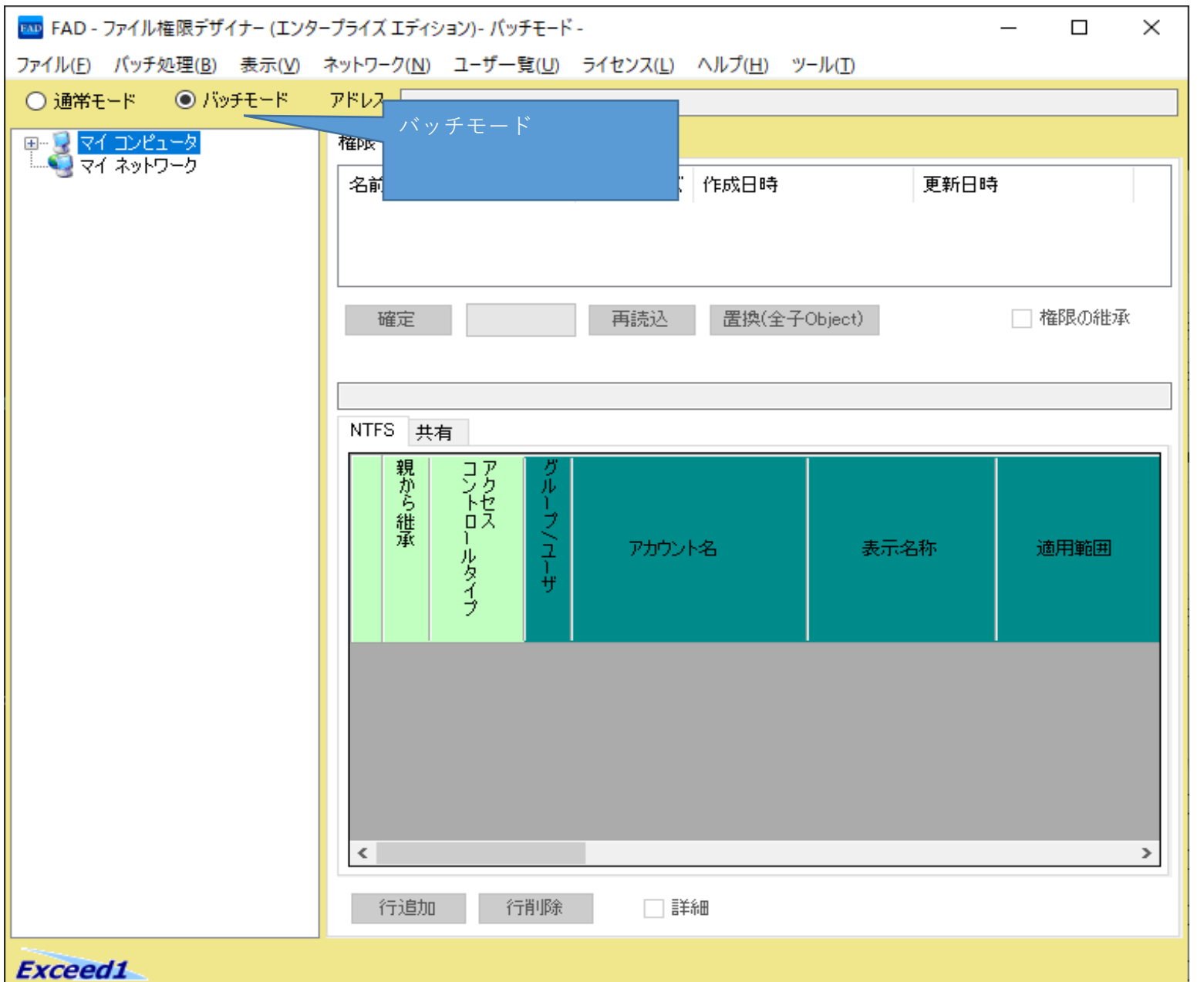

#### 2 権限を登録します。

1 ファイル権限を設定したい、XMLファイルを指定します。 Menu/バッチ処理/設定ファイルを開く

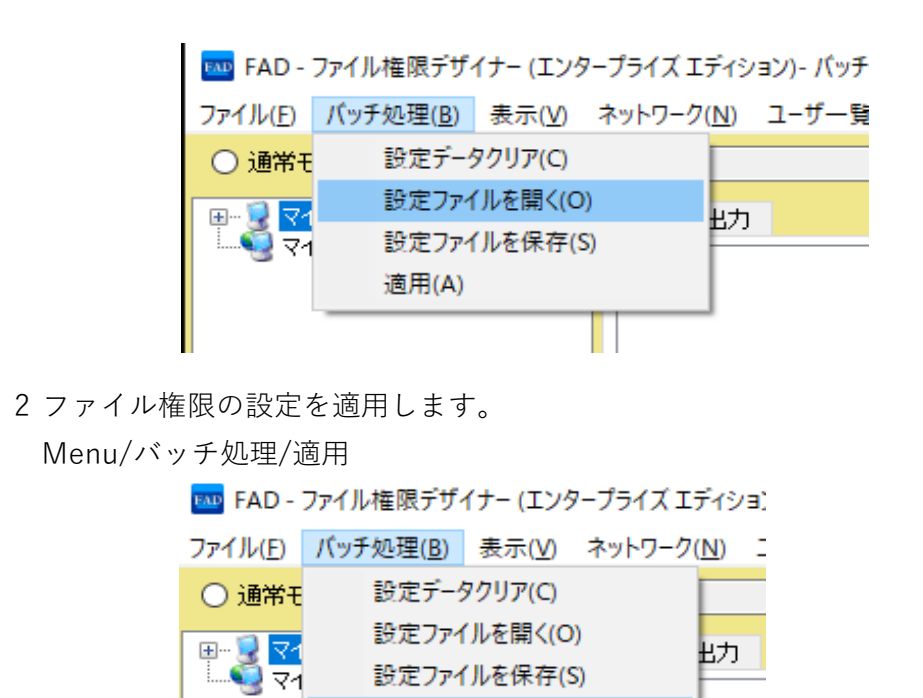

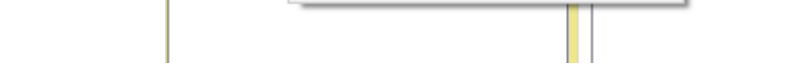

適用(A)

設定ファイルを保存(S)

3 適用後は「反映されました。」が表示されます。

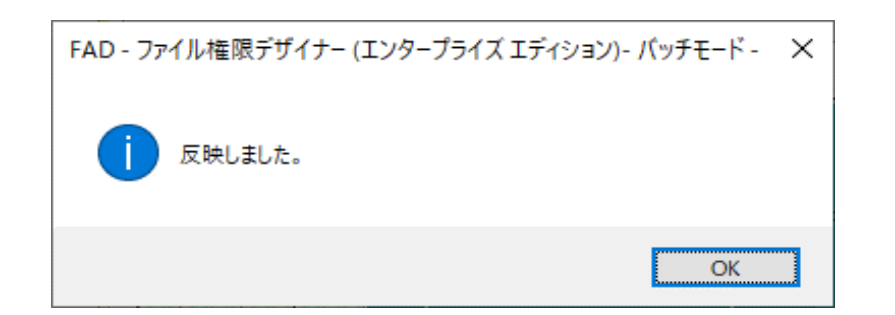

### 4 適用後NG(権限設定が正常にされなかった)がないか確認します。

ログファイルを開きます。

| - I 🛃                        | <del>↓</del> fad_3_0_9_1           | _                | $\Box$ ×      | - I 🗸                        | 🚽 🍝   log                       | -               | - 🗆    | ×   |
|------------------------------|------------------------------------|------------------|---------------|------------------------------|---------------------------------|-----------------|--------|-----|
| ファイル                         | ホーム 共有 表示                          |                  | ~ 🕐           | ファイル                         | ホーム 共有 表示                       |                 |        | ~ ? |
| $\leftarrow \   \rightarrow$ | ✓ ↑ « temp → fad_3_0_9_1           | √ Č              | ad_3_0_9 🔎    | $\leftarrow \   \rightarrow$ | ✓ ↑ << temp > fad_3_0_9_1 > log | ٽ ~             | logの検索 | P   |
| ^                            | □ 名前 ^                             | 更新日時             | 種類 ^          | ^                            | □ 名前                            | 更新日時            | 種類     |     |
|                              | ja                                 | 2019/09/20 7:04  | ファイル フォノ      |                              | FADEventlog_20190920.tsv        | 2019/09/20 8:09 | TSV 77 | マイル |
|                              | 🗹 📙 log                            | 2019/09/20 7:17  | ファイル フォル      |                              |                                 |                 |        |     |
| -                            | FADCmd.exe                         | 2019/09/18 13:34 | アプリケーショ       | -                            |                                 |                 |        |     |
|                              | PADCmd.exe.config                  | 2019/09/12 14:52 | XML Config    |                              |                                 |                 |        |     |
| •                            | FADConfig.xml                      | 2019/09/20 7:32  | XML ドキュメ      | •                            |                                 |                 |        |     |
|                              | FADEventMessage.dll                | 2019/09/18 13:35 | アプリケーショ       |                              |                                 |                 |        |     |
| 4                            | FADTo.exe                          | 2019/09/18 13:35 | アプリケーショ       | 4                            |                                 |                 |        |     |
|                              | 🚥 FileAuthorityDesigner.exe        | 2019/09/18 13:34 | アプリケーショ       |                              |                                 |                 |        |     |
| -                            | 🔁 FileAuthorityDesigner.exe.config | 2019/09/12 14:52 | XML Config    |                              |                                 |                 |        |     |
|                              | 🔊 FileAuthorityOutput_en.xlsx      | 2019/09/09 17:26 | Microsoft E   |                              |                                 |                 |        |     |
|                              | FileAuthorityOutput_ja.xlsx        | 2019/09/09 17:26 | Microsoft E 🧹 |                              |                                 |                 |        |     |
| ~ ·                          | <                                  |                  | >             | ~                            | <                               |                 | _      | >   |
| 19 個の項目                      | 目 1 個の項目を選択                        |                  |               | 1個の項目                        | 目 1 個の項目を選択 11.2 KB             |                 | Ē      | ==  |

ログの内容をコピーしてExcelへ貼り付けます。

| 第ADEventlog_20190920.tsv - 义モ帳                                                                                | _                      |            | ×          |
|----------------------------------------------------------------------------------------------------|------------------------|------------|------------|
| ファイル( <u>E</u> ) 編集( <u>E</u> ) 書式( <u>O</u> ) 表示( <u>V</u> ) ヘルプ( <u>H</u> )                                 |                        |            |            |
| TimeStamp User EventID EventType EventData OperationMachine                                                   | Dest                   | inat       | i or 🔺     |
| ZUI9/U9/ZU_U/:I/:4Z  AZUFEAU/野呂演IU 4 FAUか起動しました。<br> 2010/00/20_07·19·16 ApprovAD/昭見達二 20 4 FADが終了しました。       | Yoga                   | 370<br>270 |            |
| 2019/09/20 07.10.10 A20(PAD/卸台/月二 20 4 FAD/が終」しました。<br> 2019/09/20 07:18:19 AzuroAD/昭晃浩二 10 A FADが記動しました。     | Voga                   | 370        | 2 i l      |
| 12019/09/20 07.10.10 $1000000000000000000000000000000000$                                                     | TUBA                   | .070       | Yos        |
| 2019/09/20 07:31:28 AzureAD/野呂清二 120 4 権限の継承が行われました                                                           | <u>.</u>               |            | Yor        |
| e   反映フラグ : None   == 削除 ==   除 == アカウント : Bl                                                                 | ĪĽTIN                  | l¥Adm      | ini        |
| 2019/09/20 07:31:56 AzureAD/野呂清二 110 4 権限の変更に成功しまし7                                                           |                        |            | Υοε        |
| 2019/09/20_07:32:33 AzureAD/野呂清二 710 4 権限情報を保存しました。                                                           |                        | 070        | Υοε        |
| 2019/09/20 0/:32:35 AzureAD/野呂清二 20 4 FADが終了しました。<br> 2010/00/20 07:50:14 AzureAD/野呂清二 10 4 FADが起動しました。       | Yoga                   | 370        |            |
| 2019/09/20 0/:50:14 AZUFEAD/野呂肩_ 10 4 FAD/か起動しまし/こ。<br>  2010/00/20 07:56:21 AzuroAD/昭모達二 210 4 バッエモニド(これは麸き: | roga<br>≠   <i>+</i> - | 370        |            |
| 2019/09/20 07.50.21 A2019AD/野台/ 二 210 4 パッチモードに切り省え。<br> 2019/09/20 08:09:29 AzureAD/野呂清二 240 4 バッチ設定ファイルを読れ  | トした<br>な込み             | .≢∣.       | 108<br>7-  |
| 2019/09/20 08:09:34 AzureAD/野呂清二 310 4 バッチ編集データの適用?                                                           | を開始                    | むま         |            |
| 2019/09/20 08:09:34 AzureAD/野呂清二 330 4 バッチ設定を反映している                                                           | ます。                    | 0 0        | Ýοε        |
| nherit == 追加 == アカウント:NT AUTHORITY¥Authenticated Users アクセスコントに                                               | コール                    | タイ         | プ          |
| 2019/09/20_08:09:34 AzureAD/野呂清二 330 4 バッチ設定を反映している                                                           | ます。                    |            | Yoε        |
| 2019/09/20 08:09:34 AzureAD/野呂清二 330 4 バッチ設定を反映している                                                           | 토す。<br>+ +             |            | Yoε        |
| ZUT9/U9/ZU_U8:U9:34 AZUFEAD/野呂肩33U 4 ハッナ設定を反映している<br> 2010/00/20_08:00:24 AzureAD/野呂清二32U 4 バッエ恐宁を反映している      | たり。<br>= オ             |            | ΥΟξ<br>Υος |
| 2019/09/20 00.09.34 AZULEAD/野石/FL 330 4 パッナ設定を及吹している<br> 2019/09/20 08·09·34 AzuroAD/野石/FL 320 4 バッチの適田を完了しま! | ку.<br>. †-            |            | Vos        |
|                                                                                                    | ノ/L。                   |            | 106        |

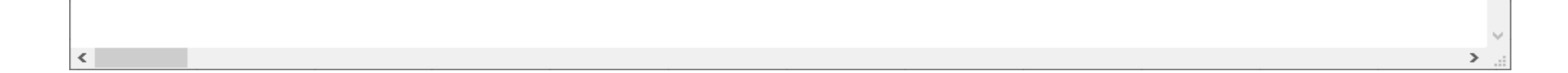

D2 TimeStamp User EventID EventType EventData Operatic Destina Process D0 D1 4ページ

| 2019/9/20 7:17 Azu | re 10  | 4 FADが起動しました。      | Yoga370 ( IPv4:1 | 2032  |                 |                       |                                                          |
|--------------------|--------|--------------------|------------------|-------|-----------------|-----------------------|----------------------------------------------------------|
| 2019/9/20 7:18 Azu | re 20  | 4 FADが終了しました。      | Yoga370 ( IPv4:1 | 2032  |                 |                       |                                                          |
| 2019/9/20 7:18 Azu | re 10  | 4 FADが起動しました。      | Yoga370 ( IPv4:1 | 6500  |                 |                       |                                                          |
| 2019/9/20 7:22 Azu | re 710 | 4 権限情報を保存しました。     | Yoga370 ( IPv4:1 | 6500  | パス : C:¥temp¥F  | マァイル名 : FileList_2019 | 0920_072214.xlsx                                         |
| 2019/9/20 7:31 Azu | re 120 | 4 権限の継承が行われました。    | Yoga37C 操作先:     | 6500  | パス:¥¥?¥C:¥fad   | ltest¥                | Action(Checked)=False;SubAction=Copy                     |
| 2019/9/20 7:31 Azu | re 110 | 4 権限の変更に成功しました。    | Yoga37C 操作先:     | 6500  | パス:¥¥?¥C:¥fad   | ltest¥                | == 追加 ==                                                 |
| 2019/9/20 7:32 Azu | re 710 | 4 権限情報を保存しました。     | Yoga370 ( IPv4:1 | 6500  | パス : C:¥temp¥F  | マァイル名 : FileList_2019 | 0920_073214.xlsx                                         |
| 2019/9/20 7:32 Azu | re 20  | 4 FADが終了しました。      | Yoga370 ( IPv4:1 | 6500  |                 |                       |                                                          |
| 2019/9/20 7:56 Azu | re 10  | 4 FADが起動しました。      | Yoga370 ( IPv4:1 | 15916 |                 |                       |                                                          |
| 2019/9/20 7:56 Azu | r€ 210 | 4 バッチモードに切り替えました。  | Yoga370 ( IPv4:1 | 15916 |                 |                       |                                                          |
| 2019/9/20 8:09 Azu | re 240 | 4 バッチ設定ファイルを読み込みまし | Yoga370 ( IPv4:1 | 15916 | パス : C:¥temp¥F/ | マァイル名 : FileList_2019 | 0920_073214.xml                                          |
| 2019/9/20 8:09 Azu | re 310 | 4 バッチ編集データの適用を開始しま | Yoga370 ( IPv4:1 | 15916 |                 |                       |                                                          |
| 2019/9/20 8:09 Azu | re 330 | 4 バッチ設定を反映しています。   | Yoga370 ( IPv4:1 | 15916 | ОК              | c:¥fadtest¥           | Excel Cell : [FileList_20190920_073214.xlsx]FAD!\$AP\$10 |
| 2019/9/20 8:09 Azu | re 330 | 4 バッチ設定を反映しています。   | Yoga370 ( IPv4:1 | 15916 | ОК              | c:¥fadtest¥file1.txt  | Excel Cell : [FileList_20190920_073214.xlsx]FAD!\$AP\$11 |
| 2019/9/20 8:09 Azu | re 330 | 4 バッチ設定を反映しています。   | Yoga370 ( IPv4:1 | 15916 | ОК              | c:¥fadtest¥file2.txt  | Excel Cell : [FileList_20190920_073214.xlsx]FAD!\$AP\$12 |
| 2019/9/20 8:09 Azu | re 330 | 4 バッチ設定を反映しています。   | Yoga370 ( IPv4:1 | 15916 | ОК              | c:¥fadtest¥sub1       | Excel Cell : [FileList_20190920_073214.xlsx]FAD!\$AP\$13 |
| 2019/9/20 8:09 Azu | re 330 | 4 バッチ設定を反映しています。   | Yoga370 ( IPv4:1 | 15916 | ЭK              | c:¥fadtest¥sub2       | Excel Cell : [FileList_20190920_073214.xlsx]FAD!\$AP\$14 |
| 2019/9/20 8:09 Azu | re 320 | 4 バッチの適用を完了しました。   | Yoga370 ( IPv4:1 | 15 0  |                 |                       |                                                          |

EventData=バッチを反映しています。 OK::権限設定が正常に登録されました。

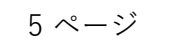